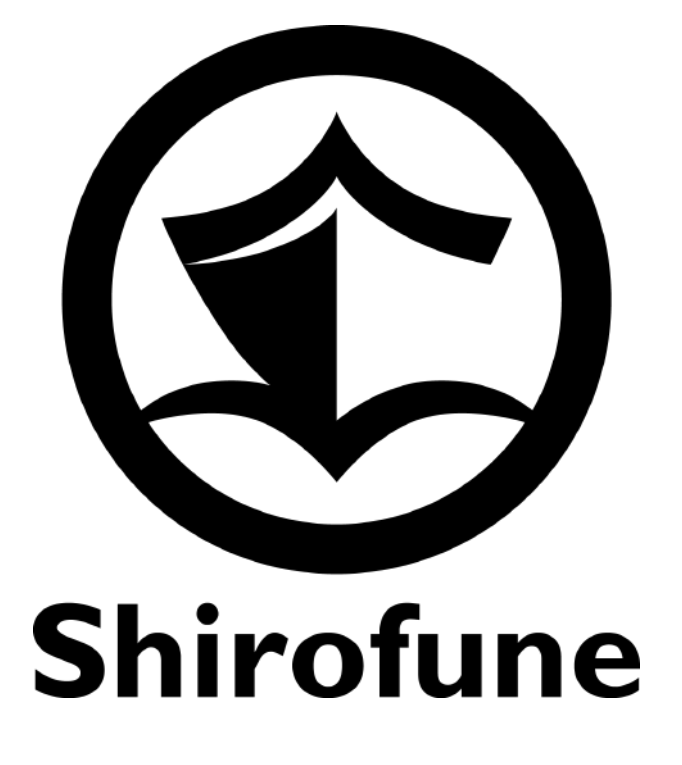

## 国内導入数No.1 7,000 件 突径 広告運用ツール 「Shirofune」初期設定マニ:

抜粋版:5.広告運用機能(応用編) エンタープライズ向け改善カードの 機能マニュアル

|     | 一覧 > Shirofune マ<br>サマリー 詳細 レポートダウンロード コンパージョン設定                       |
|-----|------------------------------------------------------------------------|
|     | - 3~X -                                                                |
|     | プロモーション全体 入札ON 収益                                                      |
|     | 🙏 運用ナビ 申し訳ありませんが、現在お伝えできる内容がございません。                                    |
|     | 利用金額 クリック数 ★ 獲<br>¥0 0<br>¥+0 +0                                       |
| 破   | クリック単価:¥0 獲i<br>¥+0<br>キーワード別 キーワード別 キー                                |
|     | ¥10                                                                    |
|     | ¥7.5<br>¥5                                                             |
| ユノル | ¥2.5<br>¥0                                                             |
|     | 09/01 09/06 09/11 09/16 09/21 09<br>運用ステータス 予算設定<br>¥3,000 配信済み ¥0(0%) |
|     |                                                                        |
|     |                                                                        |

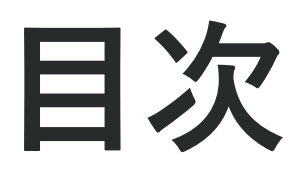

## 0. はじめに 1. 初回利用開始前の設定

2. プロモーション作成

抜粋版:5.広告運用機能(応用編) エンタープライズ向け改善カードの 機能マニュアル

3. 広告作成

1. 検索広告

2. ディスプレイ広告

4. 広告運用機能(基本編) 1. 改善カード 2. 予算・入札設定 3. レポートダウンロード 4. コンバージョン設定

5. 広告運用機能(応用編) 1. エンタープライズ向け改善カード (自動入札・改善・レポートのみ選択時)

6. サポートのご案内

# 5.広告運用機能(応用編)

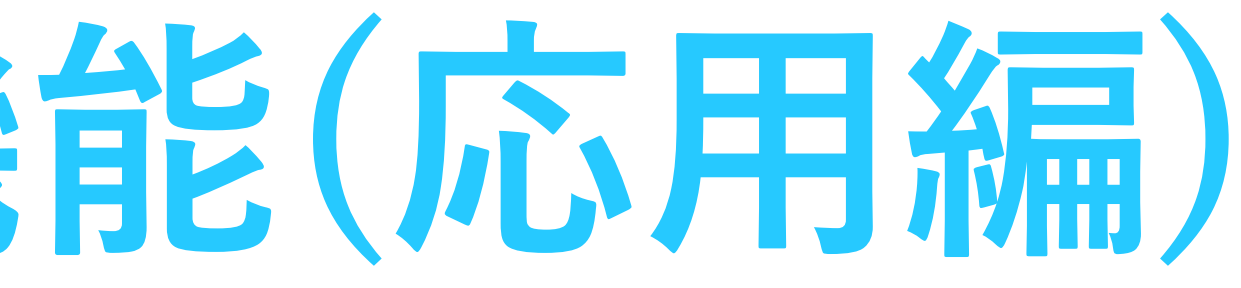

改善カード(追加・除外・検索クエリチェック)

各キャンペーン単位で改善カードの提案内容が表示されます。

広告編集

除外キーワードの設定

| 対象のキャンペーン          | 100 C 100 C | <b>~</b> |      |
|--------------------|-------------|----------|------|
| 除外候補キーワード カメラ      |             |          |      |
| 反応クエリ              | 設定キーワード     | スコア      | 利用   |
| ai カメラ             | 防犯カメラ AI    |          |      |
| 小型 カメラ wi fi       | 監視カメラ スマホ操作 |          |      |
| 小型 カメラ 長 時間 録画     | 防犯カメラ 高画質   |          |      |
| アルソック 防犯 カメラ 白     | 防犯 カメラ      |          |      |
| 小型 カメラ スマホ で 見る    | 防犯カメラ スマホ操作 | 76       | ¥24  |
| アルソック 防犯 カメラ 映像    | 防犯 カメラ      | とても悪い    | +24, |
| アルソック 防犯 カメラ 種類    | 防犯 カメラ      | とても悪い    |      |
| アルソック 防犯 カメラ 音声    | 防犯 カメラ      |          |      |
| 小型 カメラ 長 時間 録画 格安  | 防犯カメラ 高画質   |          |      |
| アルソック 防犯 カメラ 保存 期間 | 防犯カメラ 保存期間  |          |      |

各キャンペーン毎に改善提案内容が表示されます。 デフォルト表示は、表示件数10件・直近1週間の提案内容になっておりますが、 期間の選択・表示件数の選択はプルダウンで選択可能です。

|     | 表示件数         | ጲ 10件 👻     | 期間       | 1週間 👻 🚺        | 3 2020/05/27 | 7— 2020/06/02 |
|-----|--------------|-------------|----------|----------------|--------------|---------------|
|     | 表示する<br>選択でき | る件数を<br>きます | : レ<br>選 | ポート抽           | 出期間          | を             |
|     |              |             | •        | 直近1週           | 間            |               |
|     |              |             | :        | 直近 2週<br>直近 1ヶ | 間<br>月       |               |
| 金額  | クリック         | クリック率       | クリック単価   | 直近3ヶ           | 月獲得率         | 獲得単価          |
| )78 | 846          | 13.46%      | ¥28      | 0              | 0.00%        | ¥O            |
| 0   |              |             |          |                | ノ設定する        |               |
|     |              |             |          |                |              |               |
|     |              |             |          |                |              |               |

改善カード(追加・除外・検索クエリチェック)

#### 提案内容は、検索クエリから共通するフレーズ(最長部分)を抽出し、 フレーズ毎に実績を集計して提案内容を作成しています。

| 除外キーワードの設定                            |                |        |        |           | 表示件数 | 效 10件 🔍               | 期間     | 間 1週間 |     | <b>2020/05/27</b> | 2020/06/02 |
|---------------------------------------|----------------|--------|--------|-----------|------|-----------------------|--------|-------|-----|-------------------|------------|
| 🥭 獲得効率が悪いキーワードを除                      | 外設定することで獲得単価をさ | 改善し    | っましょう。 |           |      |                       |        |       |     |                   |            |
| 対象のキャンペーン                             |                |        |        |           |      |                       |        |       |     |                   |            |
| 除外候補キーワード <b>カメラ</b>                  | 1. 提案内容        | 容<br>( | のフレ-   | -ズ        |      |                       |        |       |     |                   |            |
| 反応クエリ                                 | 設定キーワード        |        | スコア    | 利用金額      | クリック | クリック率                 | クリック単位 | 五 著   | 獲得数 | 獲得率               | 獲得単価       |
| ai カメラ                                | 防犯カメラ AI       |        |        |           |      |                       |        |       |     | _                 |            |
| 小型 カメラ wi fi                          | 監視カメラ スマホ操作    |        |        |           |      |                       |        |       |     |                   |            |
| 小型 カメラ 長 時間 録画                        | 防犯カメラ 高画質      |        |        |           |      |                       |        |       |     |                   |            |
| アル2.7提案内容の                            | フレーズが          |        |        | 3         | 提室内  | 図のつ                   | 1/-    | ズを    |     |                   |            |
| 小型実際にどういる                             | うクルエメリスで操作     |        | 76     | ×04.070   |      | う<br>し<br>の<br>合<br>手 | +値を    | 末示    | •   | 0.000/            | 1/0        |
| アルソレンうにないうサキー                         | フー陸和がで         |        |        | ¥24,078 🗲 | の大岐  |                       |        | 12/11 | 0   | 0.00%             | ¥0         |
| アルンレントコークション                          | いを表示           |        | とても悪い  |           |      |                       |        |       |     |                   |            |
|                                       | 防犯 カメラ         |        |        |           |      |                       |        |       |     |                   |            |
| 1000000000000000000000000000000000000 | 防犯カメラ 高画質      |        |        |           |      |                       |        |       |     |                   |            |
| アルソック 防犯 カメラ 保存 期間                    | 防犯カメラ 保存期間     |        |        |           |      |                       |        |       |     |                   | 0          |
| L                                     |                |        |        |           |      |                       |        |       |     | _                 |            |
|                                       |                |        |        |           |      |                       |        |       |     |                   |            |
| ●除外 ▼ カメラ                             |                | 7      | レーズー致  | - 0       |      |                       |        |       |     | ✓ 設定する            |            |
|                                       |                |        |        |           |      |                       |        |       |     |                   |            |
|                                       |                |        |        |           |      |                       |        |       |     |                   |            |

データ構成としては、3つのカラムで構成されております。 1.提案内容のフレーズ、 2.フレーズを抽出したオリジナルのデータ(クエリ・キーワード)、 3.フレーズで集計した合計実績

改善カード(追加・除外・検索クエリチェック)

#### スコアは、提案内容の重要度を示します。 算出ロジックは、該当アカウント・キャンペーンの平均実績から算出。

| 除外候補キーワード 種類                         |            |        | -    |
|--------------------------------------|------------|--------|------|
| 反応クエリ                                | 設定キーワード    | スコア    | 利用金額 |
| 監視 カメラ 種類                            | 監視 カメラ     |        |      |
| 防犯 カメラ 種類                            | 防犯 カメラ     |        | 1 I  |
| セコム カメラ 種類                           | 監視カメラ 法人向け |        | 1 I  |
| 監視 カメラ の 種類                          | 監視カメラ 店舗防犯 | (46)   | ¥23  |
| 特殊カメラの種類                             | 防犯カメラ 店舗   | 悪い     | 1 I  |
| アルソック 防犯 カメラ 種類                      | 防犯 カメラ     |        |      |
| カラオケ 監視 カメラ の 種類                     | 監視 カメラ     |        | ノス   |
| -除外 ▼ 種類                             |            | フレーズ一致 |      |
| 参考情報<br>平均実績<br>種別<br>アカウント平均実績(20日) | 考情報として、    | 平均実績をご | 確認   |
|                                      |            |        |      |
| キャンペーン平均美績(30日)                      |            |        |      |

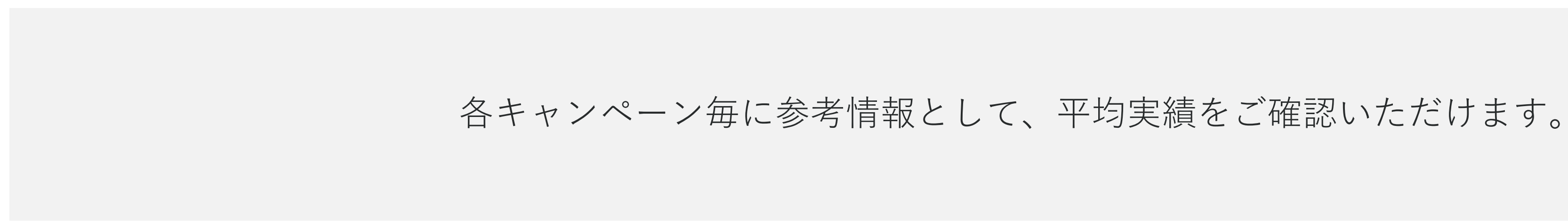

| 頂   | クリック                             | クリック率                | クリック単価                  | 獲得数                   | 獲得率                               | 獲得単価  |
|-----|----------------------------------|----------------------|-------------------------|-----------------------|-----------------------------------|-------|
| 5   | 8                                | 15.38%               | ¥29                     | 0                     | 0.00%                             | ¥0    |
| に出て | アは提望<br>よ、各フ<br>朝間の <sup>3</sup> | 案内容(<br>アカウン<br>平均実約 | D重要性を<br>ント・キャ<br>責と比較し | を示しま<br>マンペー:<br>ノ、算出 | す<br>ンの<br>してい<br><sub>設定する</sub> | き     |
| いた  | :だけま                             | クギ クリ                | ック単価                    | 獲得数                   | 獲得率                               | へ獲得単価 |
|     |                                  |                      |                         |                       |                                   |       |
|     |                                  |                      |                         | -                     |                                   |       |

改善カード(追加・除外・検索クエリチェック)

#### 設定内容(アクション・ワード・マッチタイプ)を編集します 設定しない場合、「設定しない」を選択します。

| 外キーワードの設定<br>• 獲得効率が悪いキーワードを除う | ▶設定することで獲得単価を改善しましょう。          | 表示件数 10件 ▼ 期間 1週間 ▼ 1020/05/27 - 20 | 020/06/02 |
|--------------------------------|--------------------------------|-------------------------------------|-----------|
| 対象のキャンペーン                      |                                |                                     |           |
| 除外候補キーワード <b>カメラ</b>           |                                |                                     |           |
| 反応クエリ                          | 設定キーワード スコア 利用金                | た額 クリック クリック率 クリック単価 獲得数 獲得率        | 獲得単価      |
| ai カメラ                         | 防犯カメラ AI                       |                                     |           |
| 小型 カメラ wi fi                   | 監視カメラ スマホ操作                    |                                     |           |
| 小型 カメラ 長 時間 録画                 | 防犯カメラ 高画質                      |                                     |           |
| アルソック 防犯 カメラ 白                 | 防犯 カメラ                         |                                     |           |
| 小型 カメラ スマホ で 見る                | 防犯カメラ設定する内容を編集します              |                                     | -1-2-2-1- |
| アルソック 防犯 カメラ 映像                | 防犯カメラ設定するアクション(除外              | 怜・追加)™、キ───>、*マッチタイフを編集し            | ᠂᠊᠋᠊᠋ま᠊ᢖ  |
| アルソック 防犯 カメラ 種類                |                                |                                     |           |
| アルソック 防犯 カメラ 音声                | <sup>防犯 カメラ</sup> という2つのアクションを | し、追加の以善の時に防外、<br>同時に行うことが可能です       |           |
| 小型 カメラ 長 時間 録画 格安              | 防犯カメラ高画質                       | 回母にコンことか可能です                        |           |
| アルソック 防犯 カメラ 保存 期間             | 防犯カメラ 保存期間                     |                                     | 0         |
| -除外 ▼ カメラ<br>+追加 ▼ カメラ2        | フレーズ一致<br>フレーズ一致<br>マレーズ一致     | ×<br>●<br>販売代理店募集 → ×<br>●          |           |

提案内容をもとに設定する内容を任意で編集可能です。 また提案内容は、現在の設定内容と付け合わせを行い、設定されていないものが選定されています。

改善カード(追加・除外・検索クエリチェック)

#### 追加の際は、追加先の広告グループを指定。 除外はキャンペーン単位で設定いたします。

| 対象のキャンペーン            | Toastcam_20200406 | _0430  |             |               |         |              |     |        |      |
|----------------------|-------------------|--------|-------------|---------------|---------|--------------|-----|--------|------|
| 除外候補キーワード <b>カメラ</b> |                   |        |             |               |         |              |     |        |      |
| 反応クエリ                | 設定キーワード           | スコア    | 利用金額        | クリック          | クリック率   | クリック単価       | 獲得数 | 獲得率    | 獲得単価 |
| ai カメラ               | 防犯カメラ AI          |        |             |               |         |              |     |        |      |
| 小型 カメラ wi fi         | 監視カメラ スマホ操作       |        |             |               |         |              |     |        |      |
| 小型 カメラ 長 時間 録画       | 防犯カメラ 高画質         |        |             |               |         |              |     |        |      |
| アルソック 防犯 カメラ 白       | 防犯 カメラ            |        |             |               |         |              |     |        |      |
| 小型 カメラ スマホ で 見る      | 防犯カメラ スマホ操作       | 76     | ¥24 078     | 846           | 13 46%  | ¥28          | 0   | 0.00%  | ¥0   |
| アルソック 防犯 カメラ 映像      | 防犯 カメラ            | とても悪い  | 121,070     |               | 10.1070 | 120          | Ū   | 0.0070 | 10   |
| アルソック 防犯 カメラ 種類      | 防犯 カメラ            |        |             |               |         |              |     |        |      |
| アルソック 防犯 カメラ 音声      | 防犯 カメラ            |        |             |               |         |              |     |        |      |
| 小型 カメラ 長 時間 録画 格安    | 防犯カメラ 高画質         |        |             | 追加0           | D際は、    |              |     |        |      |
| アルソック 防犯 カメラ 保存 期間   | 防犯カメラ 保存期間        |        |             | 追加势           | もの広告    | <b>ラグルーフ</b> | ゚を  |        | 0    |
|                      |                   |        |             | 指定し           | いただけ    | ます           |     |        |      |
| ──除外 ▼ カメラ           |                   | フレーズ一致 | ×           | θ             |         |              |     |        |      |
| +追加 マ カメラ2           |                   | フレーズ一致 | <b>•</b> 販売 | <b>売代理店募集</b> |         | - × (        | Ð   | ・設定する  |      |

追加は、広告グループを指定。除外はキャンペーン単位での設定となります。 ※追加の改善カードでは、該当クエリが発生している広告グループがデフォルト表示になっています

改善カード(追加・除外・検索クエリチェック)

### - 最後に入稿方法を選択します。Shirofune入稿はAPIで入稿、 CSV入稿は入稿用CSVを出力し、媒体に手動入稿いただきます。

| 反応クエリ                                                                                                    | 設定キーワード       | スコア    | 利用金額 | クリック | クリック率     | クリック単価 | 獲得数  | 獲得率                                                                                            | 獲得単価       |
|----------------------------------------------------------------------------------------------------|---------------|--------|------|------|-----------|--------|------|------------------------------------------------------------------------------------------------|------------|
| 監視 カメラ 種類                                                                                                    | 監視 カメラ        |        |      |      |           |        |      | _                                                                                              |            |
| 防犯 カメラ 種類                                                                                                    | 防犯 カメラ        |        |      |      |           |        |      |                                                                                                |            |
| セコム カメラ 種類                                                                                                    | 監視カメラ 法人向け    |        |      |      |           |        |      |                                                                                                |            |
| 監視 カメラ の 種類                                                                                                    | 監視カメラ 店舗防犯    | ( 46 ) | ¥235 | 8    | 15.38%    | ¥29    | 0    | 0.00%                                                                                          | ¥0         |
| 特殊 カメラ の 種類                                                                                                    | 防犯カメラ 店舗      | 悪い     |      |      |           |        |      |                                                                                                |            |
| アルソック 防犯 カメラ 種類                                                                                                | 防犯 カメラ        |        |      |      |           |        |      |                                                                                                |            |
| カラオケ 監視 カメラ の 種類                                                                                               | 監視 カメラ        |        |      |      |           |        |      |                                                                                                | 0          |
| <ul> <li>▶ ● 除外 ▼</li> <li>● 除外 ▼</li> <li>● 種類</li> <li>● 参考情報</li> <li>● 学術実績</li> </ul>                     |               | フレーズ一致 | •    |      |           |        |      | ✔ 設定する                                                                                         |            |
| ●除外 ▼ 種類                                                                                                    |               | フレーズ一致 |      |      |           | 715+7  |      | / 設定する                                                                                         |            |
| <ul> <li>▶</li> <li>▶</li> <li>★</li> <li>オ情報</li> <li>平均実績</li> <li>入稿方法</li> </ul>                           |               | フレーズ一致 |      |      | Shirofune | で入稿する  | CSVを | → 設定する                                                                                         | <b>シ</b>   |
| <ul> <li>●除外 ▼ 種類</li> <li>参考情報 平均実績</li> <li>入稿方法</li> <li>入稿されるCSVのプレビュー<br/>Shirofuneが生成するCSVのプレ</li> </ul> | ビューをご確認いただけます | フレーズ一致 |      |      | Shirofune | で入稿する  | CSVÆ | <ul> <li>         ・設定する     </li> <li>         ・利用して入稿         ・         ・         ・</li></ul> | する<br>>ロード |

追加の際、外部計測ツールのパラメーター発行やアドカスタマイザーの設定などが必要な場合、 CSVを利用して入稿を選択いただきます。 ※設定されているアドカスタマイザーの登録用フィードもセットで出力されます(*B*版)

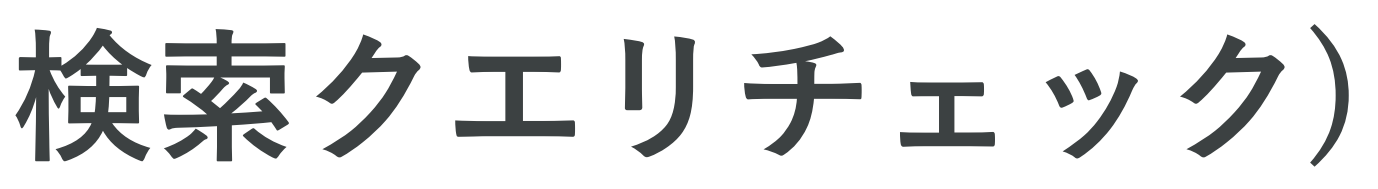

改善カード(追加・除外・検索クエリチェック)

#### 確定して完了するを選択後、設定内容の一覧が表示され、 確定させると入稿処理が開始されます。

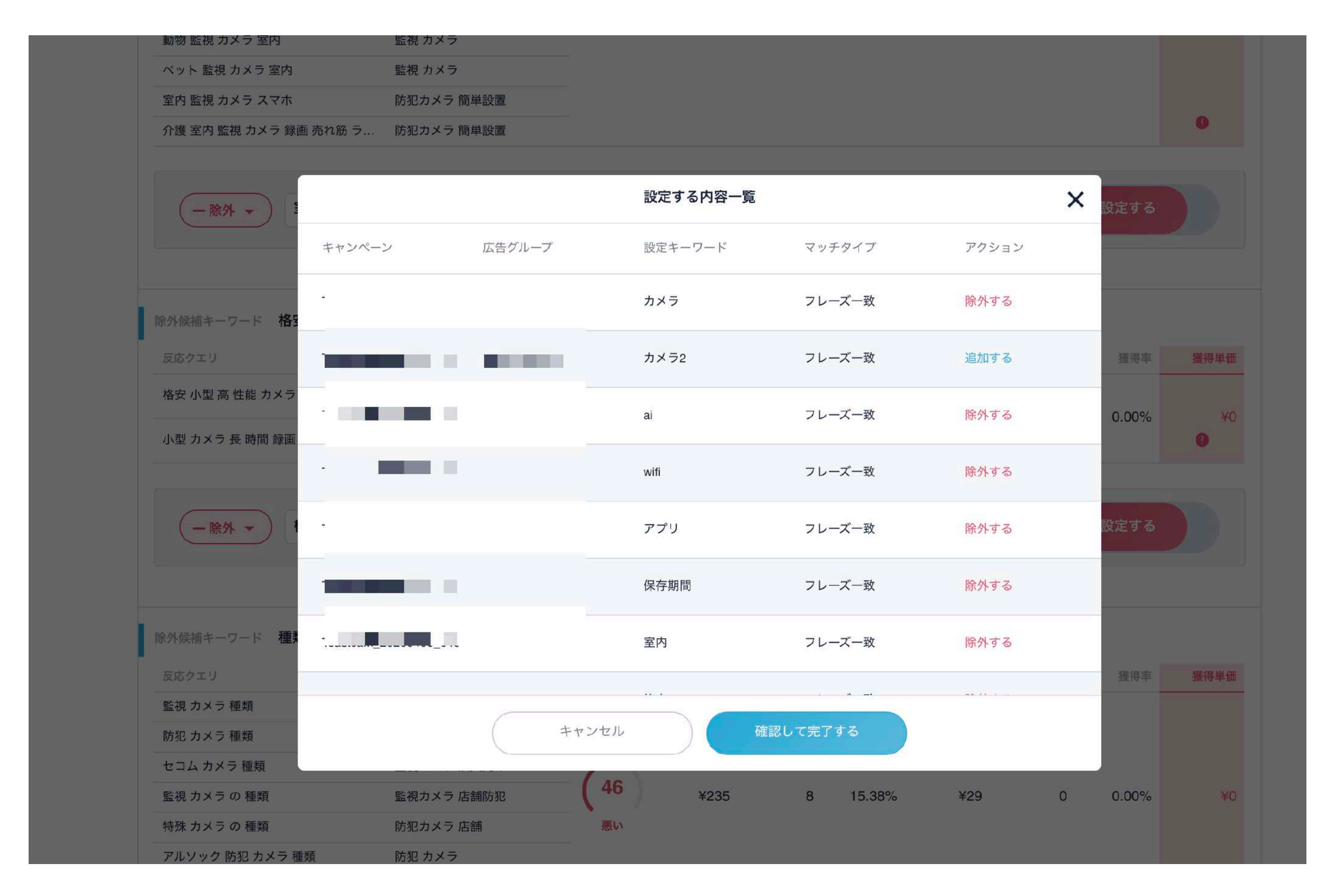

入稿処理は、平均5~10分程度で完了します。 完了後、完了通知としてメールが届きます。

改善カード(コンフリクトチェック)

#### コンフリクトが発生している"クエリ"、またその"場所"を表示。 今後コンフリクトが発生しないように、除外する対象を選定。

コンフリクトの対策

重複して入札されてしまう可能性のあるキーワードを調整して、無駄な予算消費が実施され アカウント 侯補となるキーワー 利用金額 クリック クリック率 ¥4,089 72 20.40% 3 除外キーワード 完全一致 除外対象 スコア オリジナルキーワード キャンペーン名 -(40) 普通 利用料金 クリック ¥2,866 49 (40)普通 Image: A second second s 利用料金 クリック ¥1,223 23

コンフリクト対策のため、コンフリクトが発生しているクエリ、そのトータル実績、 また発生している場所(キャンペーン・広告グループ・キーワード)を表示。

|                                                         | 持数 10件 ▼                                | 期間 3ヶ月 👻 🖬 2                                                            | 020/03/03 - 2020/06/02                        |
|---------------------------------------------------------|-----------------------------------------|-------------------------------------------------------------------------|-----------------------------------------------|
| いようにしまし                                                 | ょう                                      |                                                                         |                                               |
|                                                         |                                         |                                                                         |                                               |
|                                                         | 11 5 1 5 28 4                           | -1 -1                                                                   | ロリナキニ                                         |
| 197                                                     | リジトが発生                                  | こしてい つうし                                                                | Lリを衣示                                         |
| リック単価                                                   | 獲得数                                     | 獲得率                                                                     | 獲得単価                                          |
|                                                         | 0                                       | 0.00%                                                                   | ¥0                                            |
|                                                         |                                         |                                                                         |                                               |
| •<br>כעב                                                | フリクトが発                                  | 生している "                                                                 | 場所" を 表示                                      |
|                                                         | フリクトが発                                  | 生している "<br>広告グループ名                                                      | 場所" を 表示                                      |
|                                                         | フリクトが発<br>、                             | 生している "<br>広告グループ名<br>エリア名_指名_i                                         | 場所"を表示                                        |
| <ul> <li>・・・・・・・・・・・・・・・・・・・・・・・・・・・・・・・・・・・・</li></ul> | フリクトが発<br><sup>獲得数</sup><br>0           | 生している "<br>広告グループ名<br>エリア名_指名_注<br>獲得率<br>0.00%                         | 場所"を表示<br><sup>獲得単価</sup><br>¥0               |
| <b>・ ・ ・</b> ・ ・ ・ ・ ・ ・ ・ ・ ・ ・ ・ ・ ・ ・                | <b>フリクトが発</b><br>獲得数<br>0               | 生している "<br>広告グループ名<br>エリア名_指名_<br>獲得率<br>0.00%<br>一般ワード統合               | 場所"を表示<br><sup>獲得単価</sup><br>¥0               |
| <ul> <li>・・・・・・・・・・・・・・・・・・・・・・・・・・・・・・・・・・・・</li></ul> | フリクトが発<br>ブリクトが発<br><sup>獲得数</sup><br>0 | <b>生している "</b><br>広告グループ名<br>エリア名_指名_<br>獲得率<br>0.00%<br>一般ワード統合<br>獲得率 | 場所"を表示<br><sup>獲得単価</sup><br><sup> 獲得単価</sup> |

改善カード(コンフリクトチェック)

#### スコアは、キーワードとクエリの文字の類似度をスコア化。 除外する対象にチェックを入れる。

| アカ         | ウント                 |        |         |                                                            |               |                                             |                           |
|------------|---------------------|--------|---------|------------------------------------------------------------|---------------|---------------------------------------------|---------------------------|
| 候補となる<br>ド | るキーワー               | 利用金額   |         | クリック                                                       |               | クリック率                                       | クリ                        |
|            | •                   | ¥4,089 |         | 72                                                         |               | 20.40%                                      | ¥57                       |
| 除外キ・       | ーワード                |        |         |                                                            |               | 完全一致                                        | -                         |
| 除外対象       | スコア<br><b>40</b> 普通 |        |         | -ワード<br>されてい<br>の類似<br><sup>利用料金</sup><br>マ <sup>彩</sup> 警 | いるキ-<br>度でスコ  | キャンペーン<br>-ワードと<br>コアリンク<br><sup>クリック</sup> | <sup>名</sup><br>クエリと<br>ブ |
|            | 40 普通               |        | ・<br>除外 | する対象<br>¥1,223                                             | トー 現1<br>象にチュ | 以反「順に<br>にックボッ<br>23                        | クスを入                      |

意図したキーワードでのみクエリが反応するように、 設定したキーワードと文字の類似度をスコア化し、類似度が高いもの以外に除外を行う。

| リック単価           | 獲得数      | 獲得率          | 獲得単価       |
|-----------------|----------|--------------|------------|
| 7               | 0        | 0.00%        | ¥0         |
| •               |          |              |            |
| U               |          |              |            |
|                 |          | 広告グループ名      |            |
| 指名ワード           |          | エリア名_指名_     |            |
| フリック単価<br>¥58   | 獲得数<br>0 | 獲得率<br>0.00% | 獲得単価<br>¥0 |
| ■ 一般ワード         |          | 一般ワード統合      |            |
| くれる<br>番<br>¥53 | 獲得数<br>0 | 獲得率<br>0.00% | 獲得単価<br>¥0 |
|                 |          |              |            |

改善カード(除外プレースメント)

### 効果(クリック率・獲得単価)が悪いプレースメントを提案。

#### 配信プレースメント除外による最適化

| 🧵 獲得効率が悪いURLを除外設定することで獲得単                                                    | 単価を改善しましょう。          |                                      |
|------------------------------------------------------------------------------|----------------------|--------------------------------------|
|                                                                              |                      |                                      |
| 対象のキャンペーン                                                                    |                      |                                      |
| 広告が表示された場所 ecnavi.jp<br>プレビー<br>クリレック・マーマーマーマーマーマーマーマーマーマーマーマーマーマーマーマーマーマーマー | スコア<br>(65)<br>のサイトへ | <sup>利用金額</sup><br>¥783<br><b>遷移</b> |
| 除外URL http://ecnavi.jp                                                       |                      |                                      |
| 広告が表示された場所 gampa.jp                                                          | 777                  | 利田本統                                 |
|                                                                              | (65<br>悪い            | ¥949                                 |
|                                                                              |                      |                                      |
| 除外URL http://gampa.jp                                                        |                      |                                      |
|                                                                              |                      |                                      |

キャンペーン毎に除外プレースメント候補をレコメンド。 アカウント・キャンペーンの平均実績をもとに、効果が悪い(クリック率・獲得単価)サイトを候補として抽出

|      | 表示件数 10个           | 牛 ▼ 期間 | 1週間 👻 | ti 2020/05/27 | 2020/06/02 |
|------|--------------------|--------|-------|---------------|------------|
|      |                    | 期間     | ・表え   | 示は選           | 択可         |
|      |                    |        |       |               |            |
| クリック | クリック率              | クリック単価 | 獲得数   | 獲得率           | 獲得単価       |
| 17   | 0.14%              | ¥46    | 0     | 0.00%         | ¥0         |
|      |                    |        |       |               |            |
|      |                    |        |       | ✔ 除外する        |            |
|      |                    |        |       |               |            |
| クリック | クリック率              | クリック単価 | 獲得数   | 獲得率           | 獲得単価       |
| 35   | 0.14%<br><b>()</b> | ¥27    | 0     | 0.00%         | ¥0         |
|      |                    |        |       |               |            |
|      |                    |        |       | ✔ 除外する        |            |